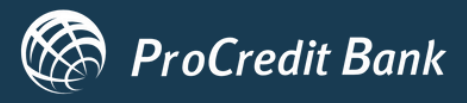

# ProPay Novčanik

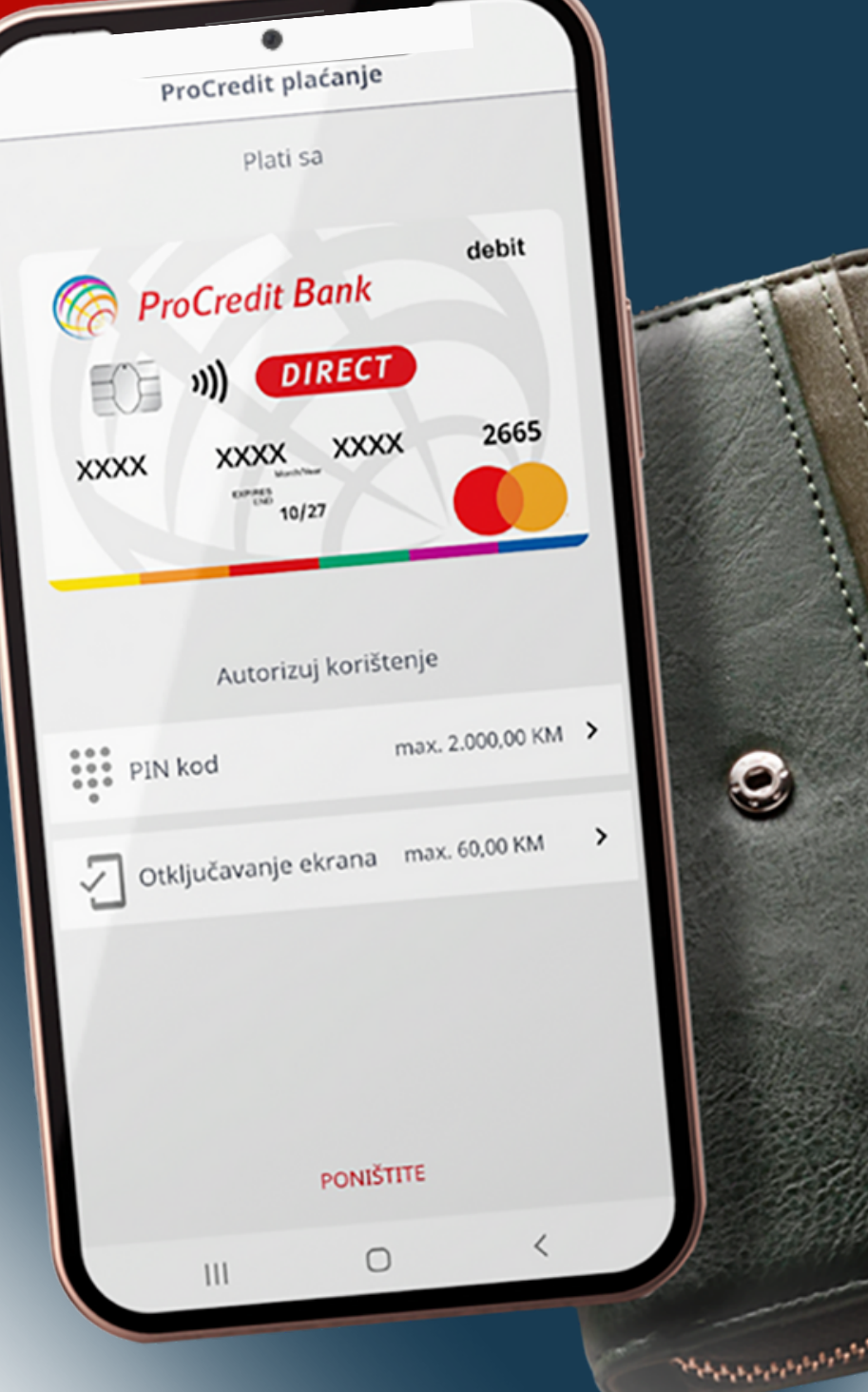

# Uputstvo za korisnike

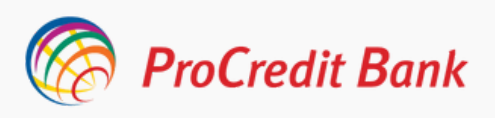

#### Uputstvo za korisnike ProPay Novčanika

#### PROCREDIT MOBILNA APLIKACIJA SADA IMA DOSTUPNU NOVU FUNKCIONALNOST - PROPAY NOVČANIK

**ProPay Novčanik** je novi način jednostavnog, sigurnog i brzog plaćanja mobitelom, te je dostupan Android korisnicima mobilne aplikacije ProCredit Bank.

Plaćanje mobitelom je novi trend plaćanja u svijetu gdje za plaćanje na prodajnom mjestu nije potrebno nositi karticu ili novčanik, već je dovoljno da svoj mobitel prislonite POS uređaju koji ima mogućnost beskontaktnog plaćanja.

### Za korištenje ProPay Novčanika potrebni su sljedeći tehnički uslovi :

- Ugovorena e-banking usluga i izdata Mastercard debit kartica;
- Instalirana posljednja verzija mobilne aplikacije ili updateovana postojeća aplikacija;
- Mobilni uređaj sa posljednjom verzijom Android operativnog sistema;
- Uključen NFC za komunikaciju sa beskontaktnim POS terminalima;
- Internet konekcija;

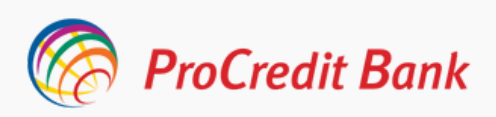

#### Aktiviranje ProPay Novčanik

Nakon uspješnog logiranja na mobilnu aplikaciju, sa korisničkim podacima koje koristite i za e-banking, pojavljuje se prozor pomoću kojeg možete započeti proces dodavanja kartice u ProPay Novčanik. Proces dodavanja kartice u Vaš novčanik započinjete odabirom opcije "Dodajte karticu".

ProPay Novčaniku pristupate odabirom ikonice u vidu tri horizontalne linije u gornjem lijevom ćošku početne stranice mobilne aplikacije. Nakon odabira Meni-ja nudi Vam se mogućnost upravljanja mobilnom aplikacijom kao i funkcionalnost ProPay Novčanika.

| ProCredit Bank          | ProCredit Bank                                              | Moj račun                              |
|-------------------------|-------------------------------------------------------------|----------------------------------------|
| AVITE SE                | Tekući račun<br>1941410430700155                            | Koristite biometrijsku autentifikaciju |
| onikic                  | 4.845,70 BAM                                                | ProPay Novčanik                        |
| INKA                    | FlexFund limit: 0,00 BAM                                    | Pregled operacija                      |
| mti prijavu             | Nova funkcija Novčanika                                     | Kontaktirajte banku                    |
| PRIJAVITE SE            | Trai<br>Dodajte kartice i plačajte usluge putem<br>telefona | Promjena jezika                        |
| ZABORAVILI STE LOZINKU? |                                                             | Sigurnosne preporuke                   |
|                         | NIKI DODAJTE KASNIJE DIZV                                   | Odjavite se                            |
|                         | Ne prikazuj više 1010                                       |                                        |
|                         | NIR                                                         |                                        |
|                         | 1941410430700150                                            |                                        |
|                         |                                                             |                                        |
| Kontaktiraite banku     |                                                             |                                        |
| - Norikakingke barika   | - Policina Processod Karbie Prenos                          |                                        |
| Slika 1: Logiranje na   | Slika 2: Početna stranica                                   | Slika 3: Meni - Moj račun              |
| aplikaciju              | aplikacije                                                  | -                                      |

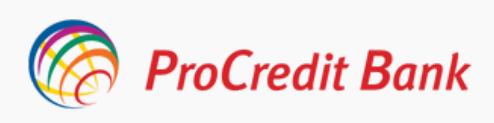

#### Postavljanje PIN koda

| -   | Podešavanje Novčani      | ka           |  |
|-----|--------------------------|--------------|--|
|     | Unesite Vaš novi PIN kod |              |  |
|     |                          |              |  |
|     |                          |              |  |
|     |                          |              |  |
|     |                          |              |  |
|     |                          |              |  |
|     | PRIKAŽI PIN              |              |  |
|     |                          |              |  |
| 1   | 2                        | 3            |  |
| l ' | -                        | 5            |  |
| 4   | 5                        | 6            |  |
|     |                          |              |  |
| 7   | 8                        | 9            |  |
| _   |                          |              |  |
| ×   | 0                        | $\mathbf{O}$ |  |
| l   | PONIŠTITE                |              |  |
|     |                          |              |  |

Slika 4: Dodjeljivanje PIN kod-a Nakon što se odabrali opciju za dodavanje kartice u **ProPay Novčanik** potrebno je da dodijelite hibridni PIN za Vašu karticu u digitalnom novčaniku. Ovaj PIN je neovisan od svakog drugog PIN-a koji koristite i isti se može razlikovati.

PIN koji ste odabrali se koristi i kao metod autorizacije prilikom izvršenja plaćanja **ProPay Novčanikom.** 

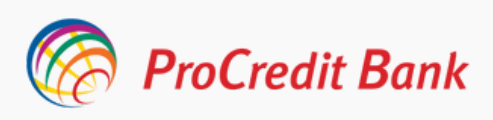

#### **Dodavanje kartice**

| -          | ProPay Novčanik                       |
|------------|---------------------------------------|
|            | Još uvijek nemate kartica u Novčaniku |
|            | Postoje određeni problemi u Novčaniku |
| <b>①</b> № | ma kartica u Novčaniku                |
|            |                                       |
|            | DODAJTE KARTICU                       |

Slika 5: Kartice u ProPay Novčaniku

Sljedeći korak je da odaberete karticu koju želite povezati sa Vašim **ProPay Novčanikom,** te ukoliko imate više kartica potrebno je da odaberete jednu i kliknete na opciju "Dalje".

Nakon što ste uspješno dodijelili PIN za Vaš **ProPay Novčanik** obaviješteni ste da aktivnih kartica u datom momentu nema u Novčaniku te ukoliko želite da dodate karticu birate opciju "Dodajte karticu".

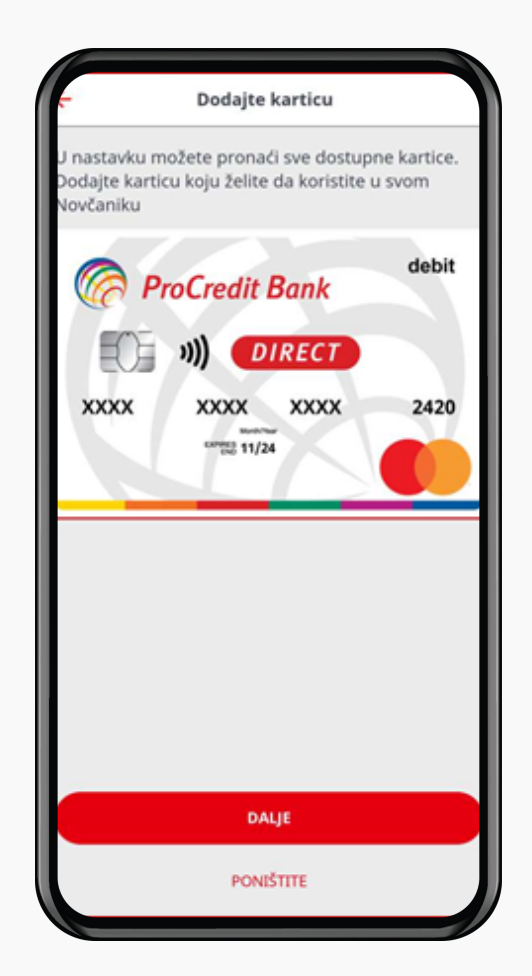

Slika 6: Prikaz dostupnih kartica za dodavanje u Novčanik

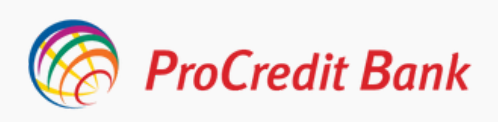

#### Aktiviranje kartice

Nakon prihvatanja Odredbi i uslova potrebno je još jednom potvrditi karticu koju ste odabrali za korištenje, klikom na opciju "Potvrdite" i ukucati sigurnosni kod (mTan), koji će biti dostavljen putem sms-a, na Vaš broj mobilnog telefona.

Autorizacijom ispravnim mTanom Vaš zahtjev je poslan na procesiranje.

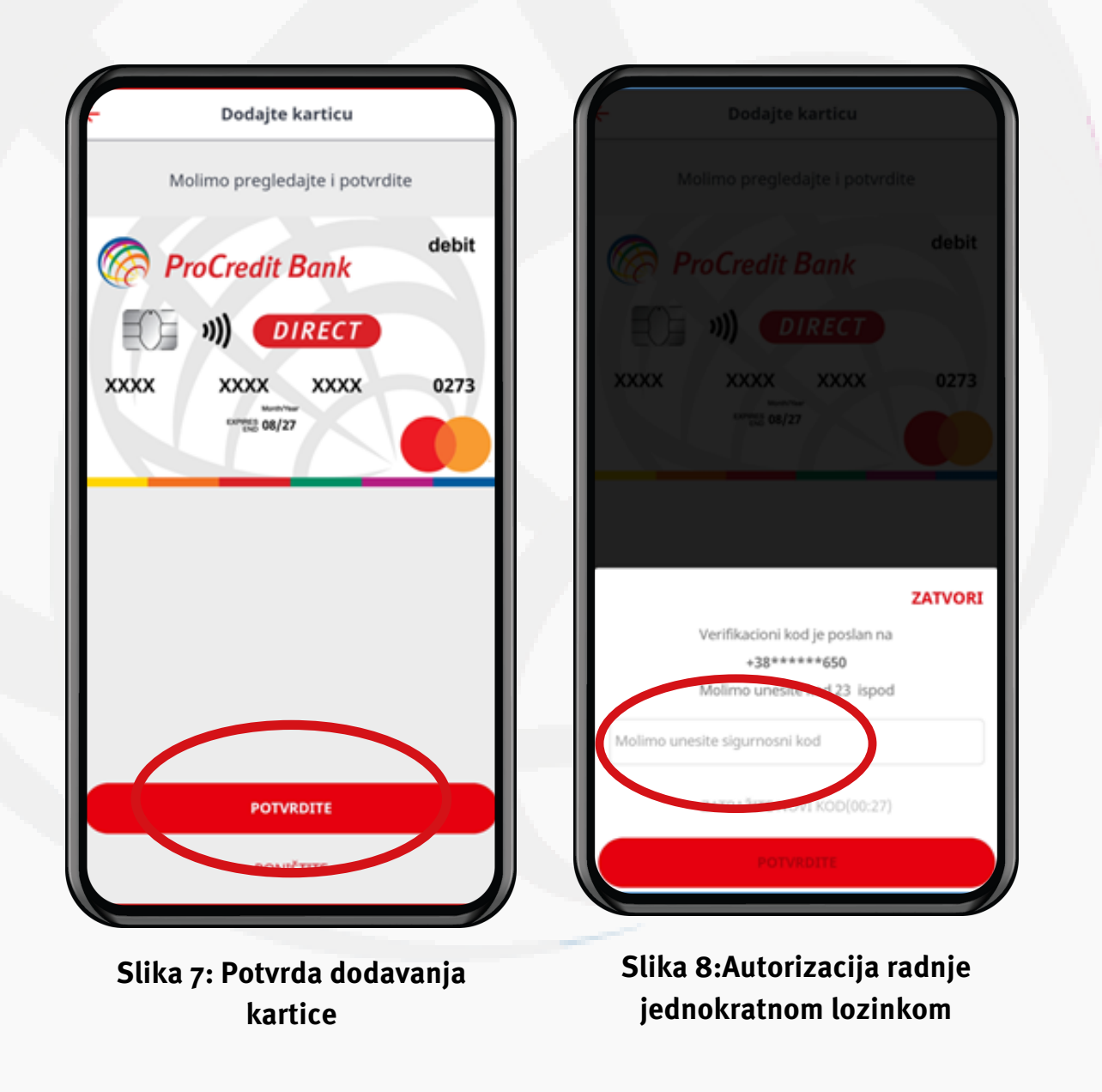

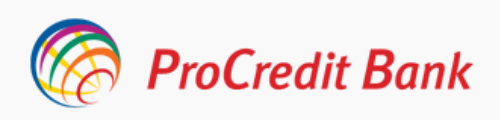

#### Autorizacija kartice

Kartica je sada na čekanju te nakon izvršenog procesa provjere, kartica mijenja status u Zadana kartica i ista može biti korištena za buduća NFC plaćanja.

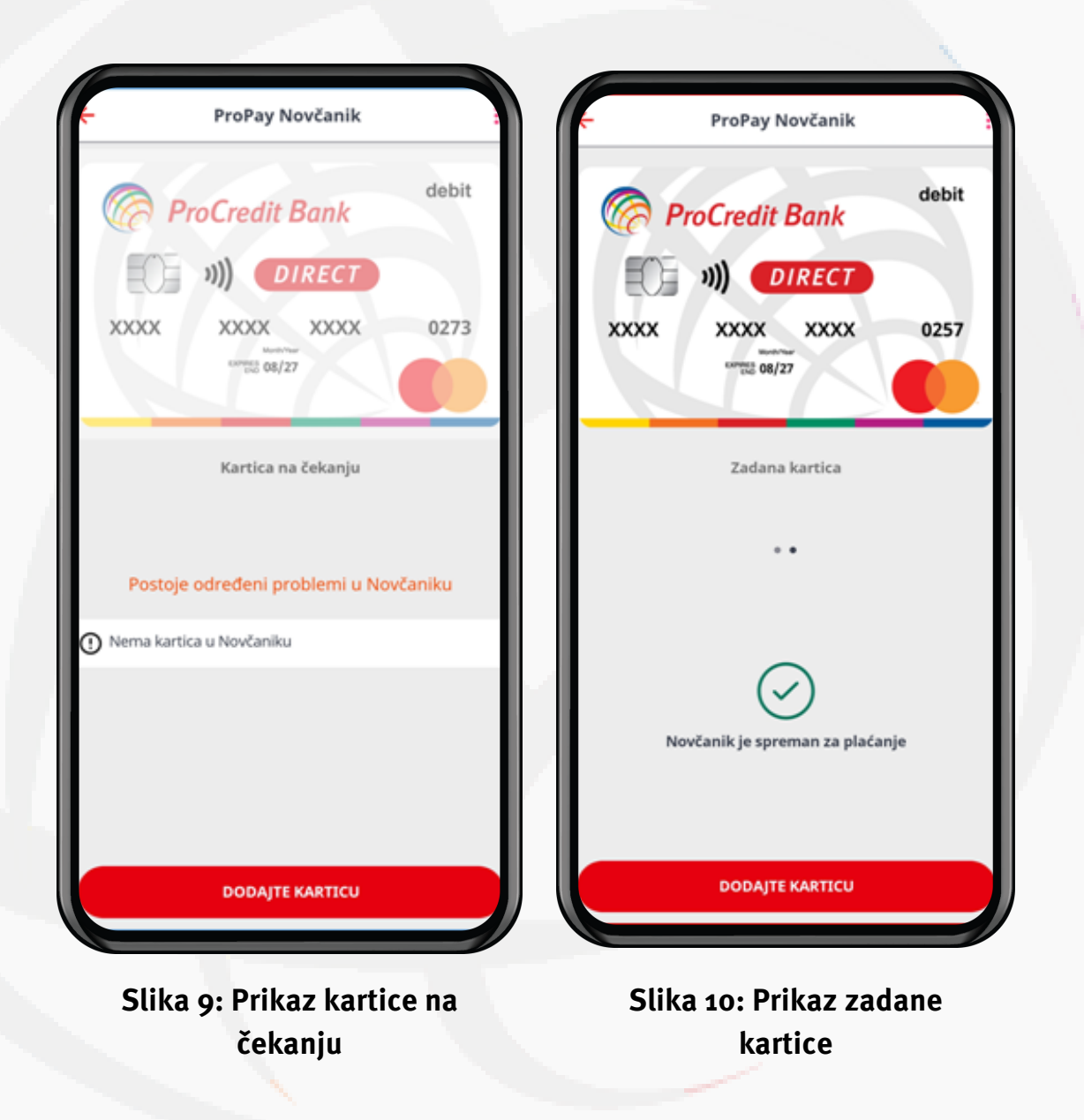

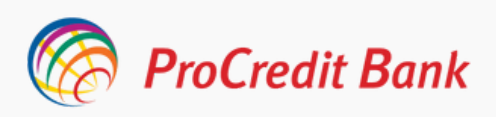

#### Kako obavljati plaćanje ProPay Novčanikom?

Plaćanje ProPay Novčanikom je brzo i jednostavno i izvršava se u par koraka.

- Trgovac unosi iznos kupovine na POS terminal 1.
- Prislonite Vaš otključani pametni telefon POS terminal 2.

Prilikom plaćanja neophodno je da je Vaš mobilni telefon otključan te u zavisnosti od postavki Vašeg mobilnog novčanika ili iznosa plaćanja dodatna autentifikacija će Vam biti tražena.

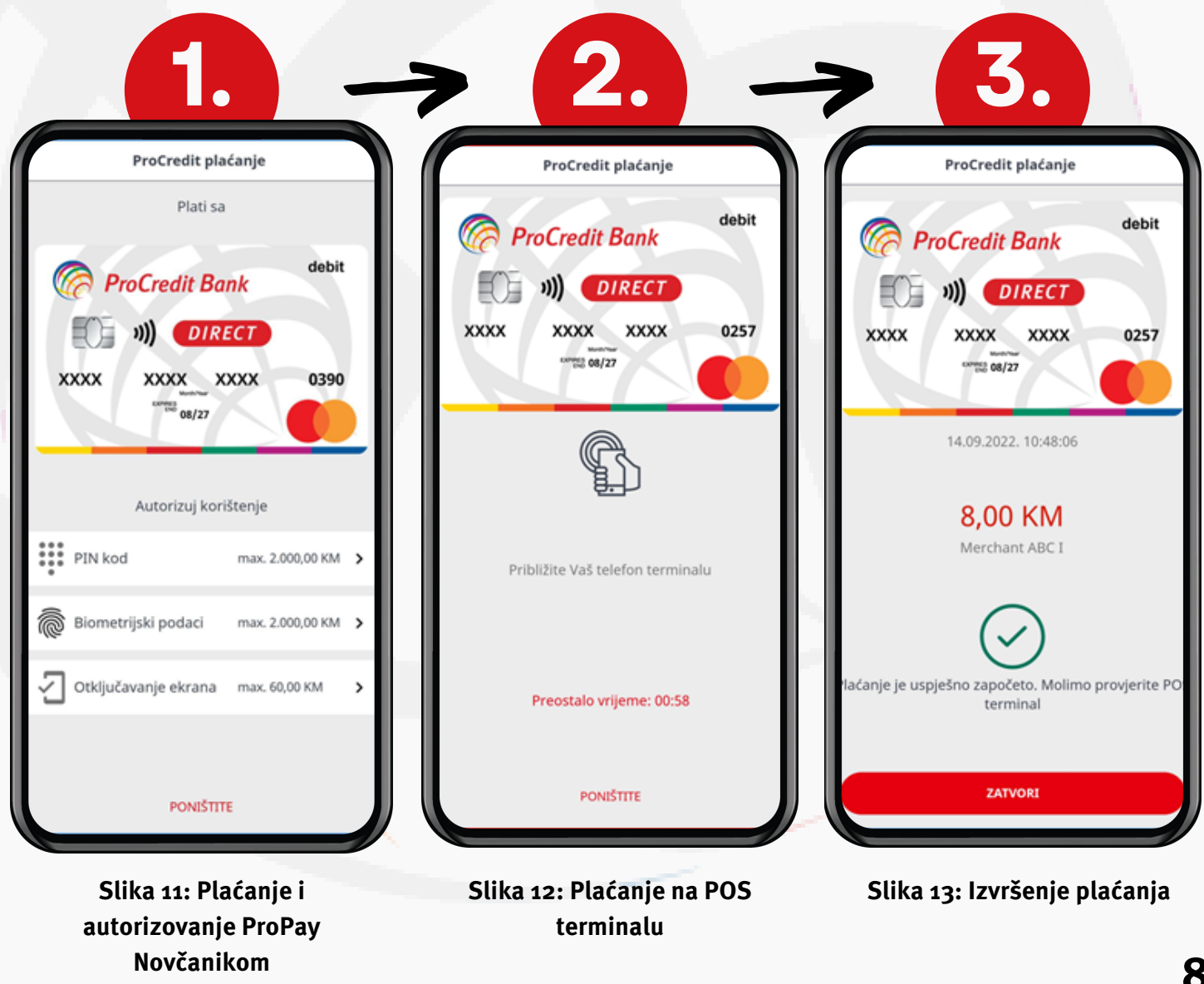

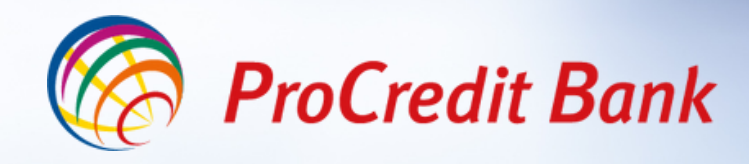

### Sigurna. Jednostavna. Digitalna.

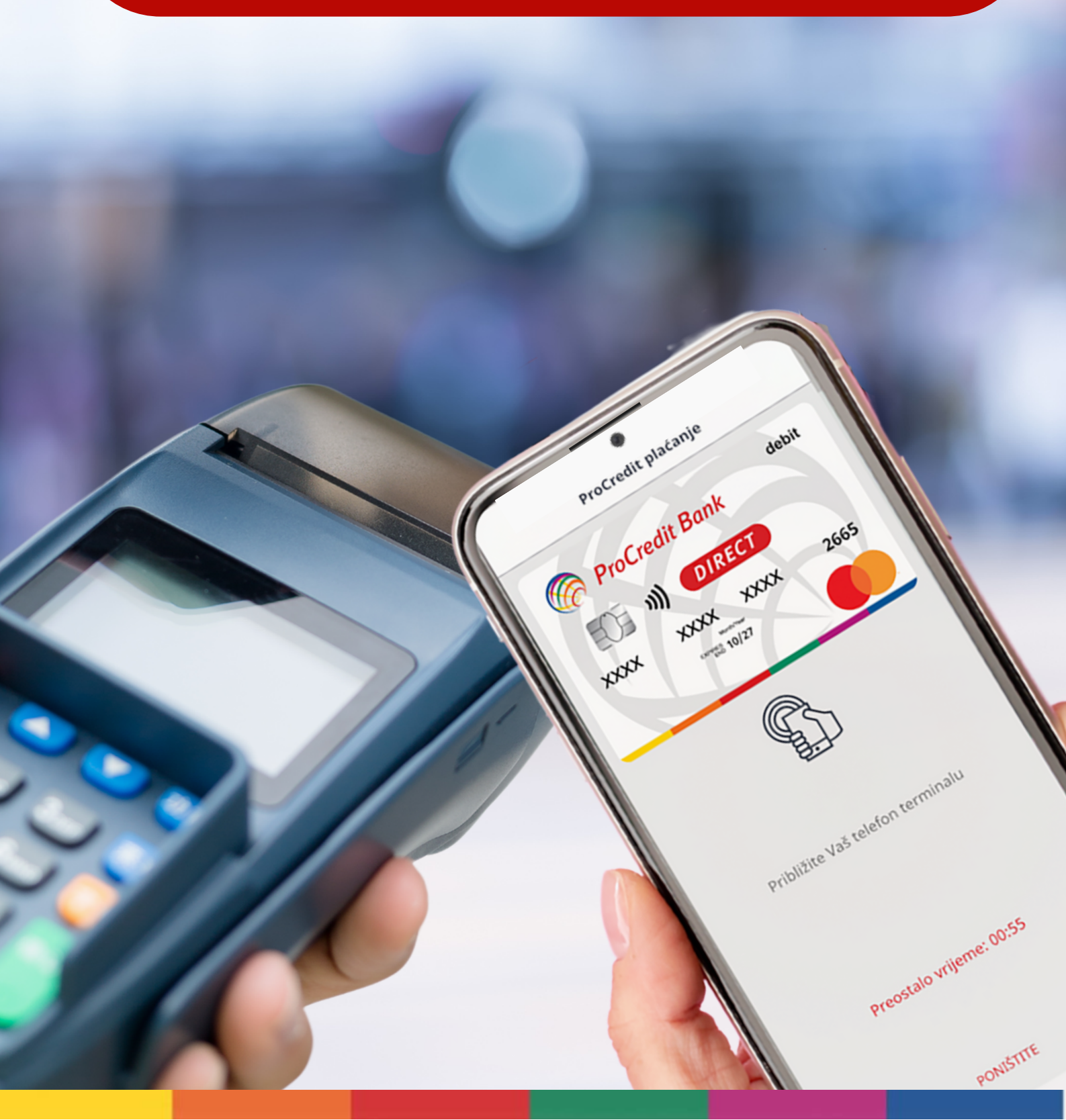